# GRB*mobile* iPad App User Guide

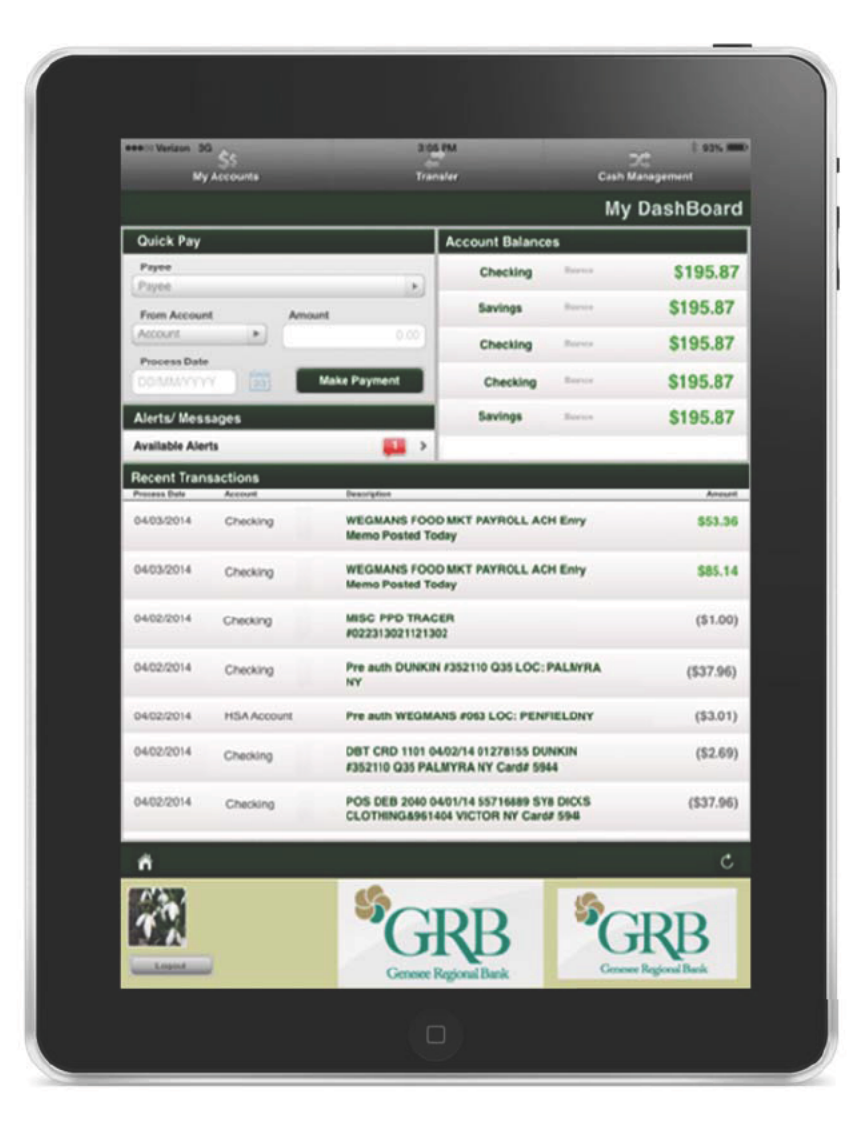

#### Contents

- 1 Enroll
- 2 Log on
- 3 View account balances
- 4 Transfer funds
- 6 Pay bills
- 7 Review alerts
- 8 Quick access
- 9 Manage cards
- 10 Locations
- 11 Log out
- 12 GRBmobile for Business ACH initiation
- 13 GRBmobile for Business Wires

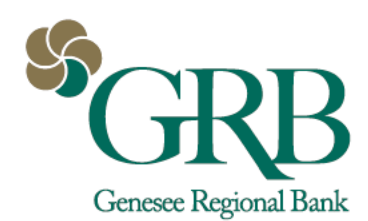

# Enroll in GRBmobile

- 1. Login to GRBonline
- 2. Go to Account Options > Mobile Settings > Web Mobile Settings
- 3. **Complete the following fields**: Checkbox to enable; Receive text message alerts; Mobile number; Wireless provider; the accounts you want to access from your mobile device. Click **Submit**.
- 4. Go to the Apple App Store, search "Genesee Regional Bank" or "grbmobile"; install the app

| RBonline Bill Payment Cas       | sh Manager Account Options                          |                                                                                                    |
|---------------------------------|-----------------------------------------------------|----------------------------------------------------------------------------------------------------|
| ser Info Account Display        | Alerts Mobile Settings                              |                                                                                                    |
| eb Mobile Settings Text Mobile  | Settings                                            |                                                                                                    |
|                                 |                                                     |                                                                                                    |
| Mobile Web Settings             | 0                                                   | Available on the                                                                                                    |
| Enable web access for your      | mobile device                                       | App Store                                                                                                    |
| Receive Text Message Alerts     | Yes 💌 ** Standard wireless carrier charges apply ** |                                                                                                    |
| Mobile Phone Number             | 585 555 5555                                        |                                                                                                    |
| Select your wireless provider   | Verizon                                             |                                                                                                    |
| Select the accounts you want to | access from your mobile device                      |                                                                                                    |
|                                 |                                                     | Contract of the Contract of the Contract of th |

If you add an account to online banking after you set up mobile access, you will need to log in and enroll that account specifically; it is not automatically accessible on GRB*mobile*.

#### Log on to GRBmobile

- 1. Touch the Login icon
- 2. Type in your **GRB**online ID
- 3. Type in your **GRB**online password

Your GRB*mobile* login is the same as your GRB*online* login.

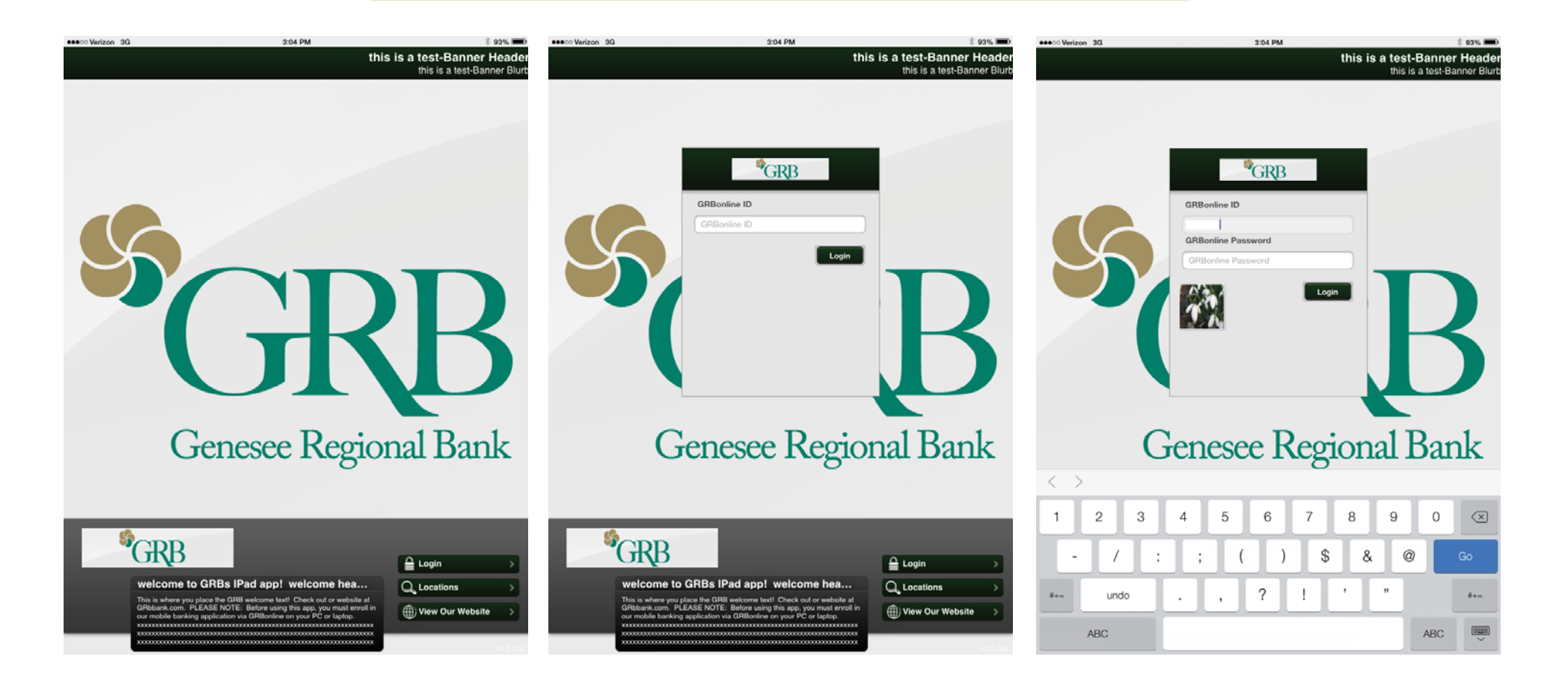

### View account balances

1. To see the history of a specific account, touch **My Accounts** 

2. Choose an account on the left of the screen to bring up a list of the most recent transactions

| 🐽 ः Verizon 🗢        |                 |          |           | 3:38 PM                                                      |              | \$ 88% 📼 |
|----------------------|-----------------|----------|-----------|--------------------------------------------------------------|--------------|----------|
|                      |                 |          |           | *GRB                                                         |              | Log Out  |
| \$\$ My Accounts     | S My Accounts   |          |           | Kenny Checking                                               | Sam Checking | \$       |
| -                    | DEPOSIT         |          | DATE      | TRANSACTION NAME                                             | AMOUNT       | BALANCE  |
| <b>4</b> 75 Transfer | Kenny Checking  | \$110.78 | 5/27/2014 | Pre auth TACO BELL #05332<br>LOC: FAIRPORT NY                | (\$3.24)     | \$101.54 |
| Pay Bills            | Sam Checking    | \$350.73 | 5/27/2014 | Transf to Kenny Savings Mobile                               | (\$1.00)     | \$104.78 |
| Initiate ACH         | 🔏 Kenny Savings | \$743.53 | 5/24/2014 | Pre auth Thomas Austen Salon<br>LOC: Fairport NY             | (\$80.00)    | \$105.78 |
| Manage Cards         | Sam Savings     | \$100.00 | 5/24/2014 | Trsf from Russ Checking Mobile                               | \$75.00      | \$185.78 |
| Alerts               |                 |          | 5/23/2014 | ATM W/D 0631 05/23/14<br>00001835 550 MOSELEY RD             | (\$42.00)    | \$110.78 |
|                      |                 |          | 5/23/2014 | ATM Service Charge Reversal                                  | \$2.00       | \$152.78 |
| <b>•</b>             |                 |          | 5/22/2014 | PAYROLL WEGMANS FOOD<br>MKT PPD TRACER #0210000              | \$29.39      | \$150.78 |
|                      |                 |          | 5/22/2014 | Trsf from Russ Checking Mobile<br>Confirmation number 522140 | \$100.00     | \$121.39 |
|                      |                 |          | 5/21/2014 | THIS IS A TEST                                               | \$1.00       | \$21.39  |
|                      |                 |          | 5/20/2014 | DBT CRD 2238 05/19/14<br>65458381 KWIK FILL 060 EAS          | (\$30.02)    | \$20.39  |
|                      |                 |          | 5/20/2014 | DBT CRD 1100 05/20/14<br>08461779 WEGMANS #024 F             | (\$4.85)     | \$50.41  |
|                      |                 |          | 5/19/2014 | Transf to STMT SAV 0002<br>Mobile Confirmation number 5      | (\$100.00)   | \$55.26  |
|                      |                 |          | 5/19/2014 | DBT CRD 1101 05/17/14<br>37700834 REGAL CINEMAS E            | (\$5.25)     | \$155.26 |
|                      |                 |          |           | DDT 000 4000 05/40/44                                        |              |          |

# Transfer funds

- 1. Touch **Transfer** and select the account you are transferring FROM
- 2. Touch **Transfer to Account** to bring up the list of your accounts and select the one to transfer TO
- 3. Touch Amount to type in the transfer amount
- 4. Touch Transfer Date to bring up a calendar; select the date of the transfer; touch Submit Transfer

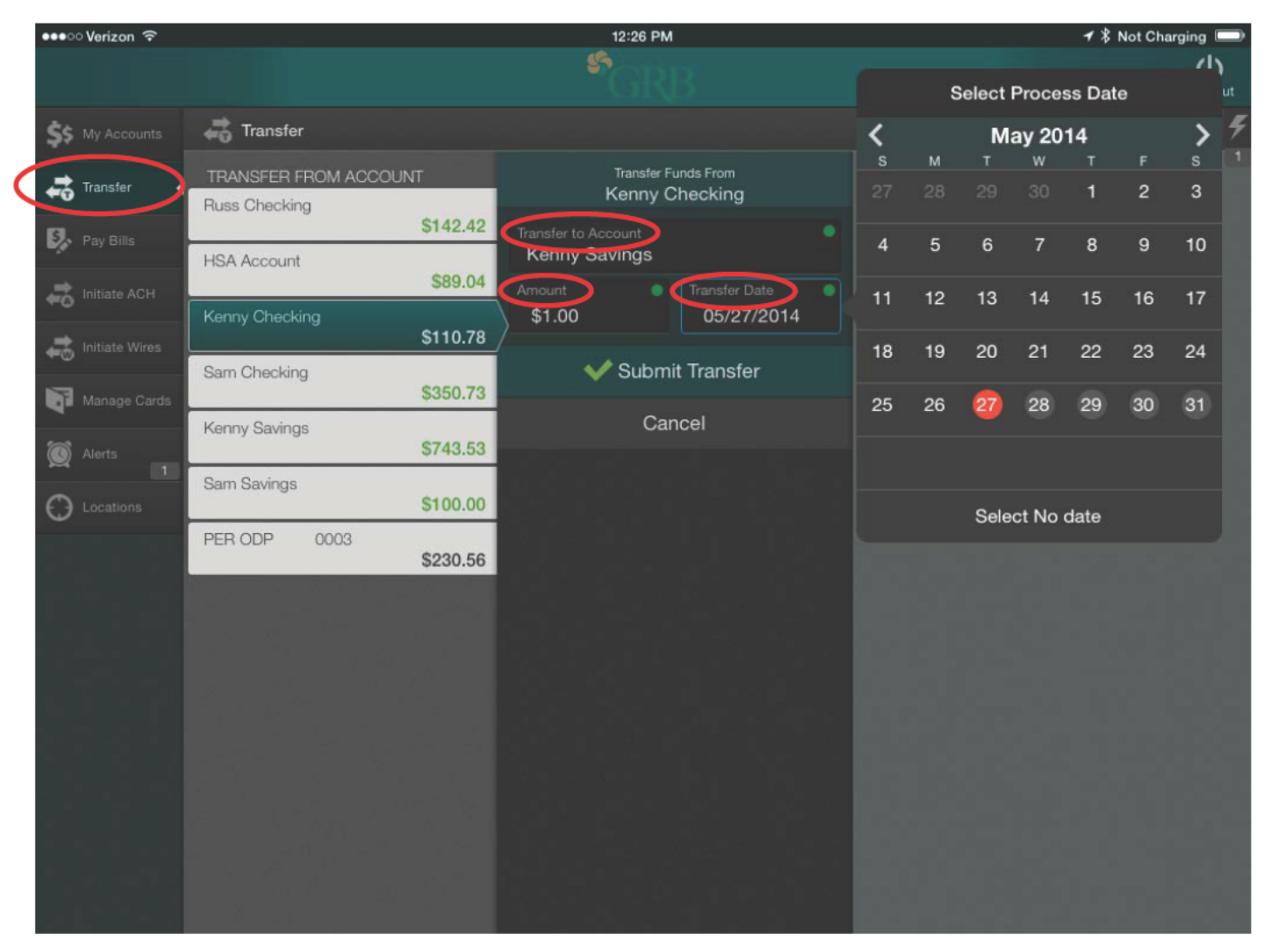

### Transfer funds (con't.)

5. Touch **Submit Transfer**, then **OK** on the transfer confirmation pop-up

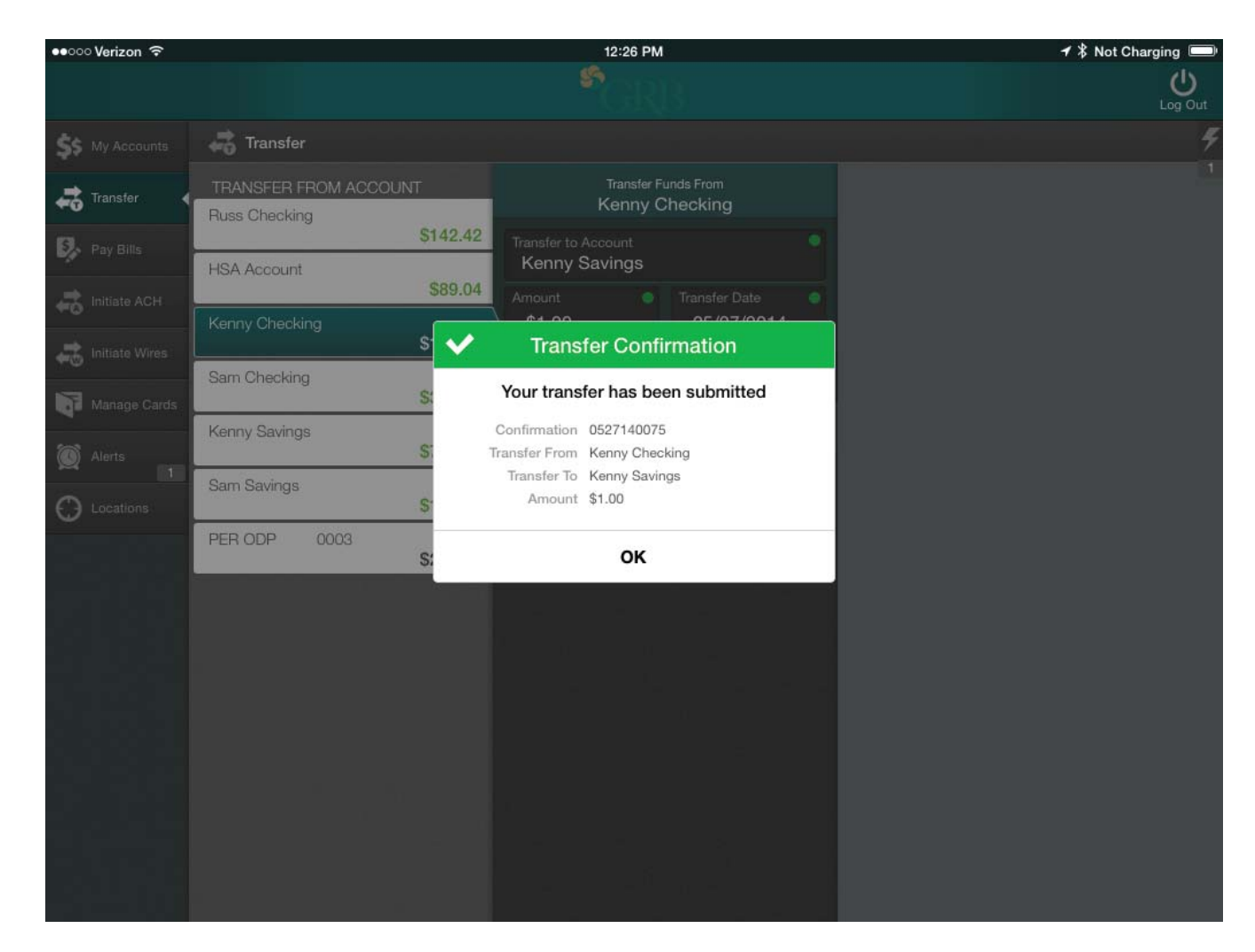

You must have the transfer capability in GRBonline to use this feature in GRBmobile.

If there are insufficient funds in your account to process your request, we will notify you via email.

#### GRBmobile iPad App User Guide

# Pay bills

1. Touch Pay Bills to bring up a list and select a payee

2. Touch From Account to select the account to pay with and Amount to enter the amount to pay

3. Touch **Process Date** to bring up a calendar with valid payment dates and select the date to pay

4. Touch Memo to enter a memo, or just touch **Submit Payment.** A confirmation will be displayed.

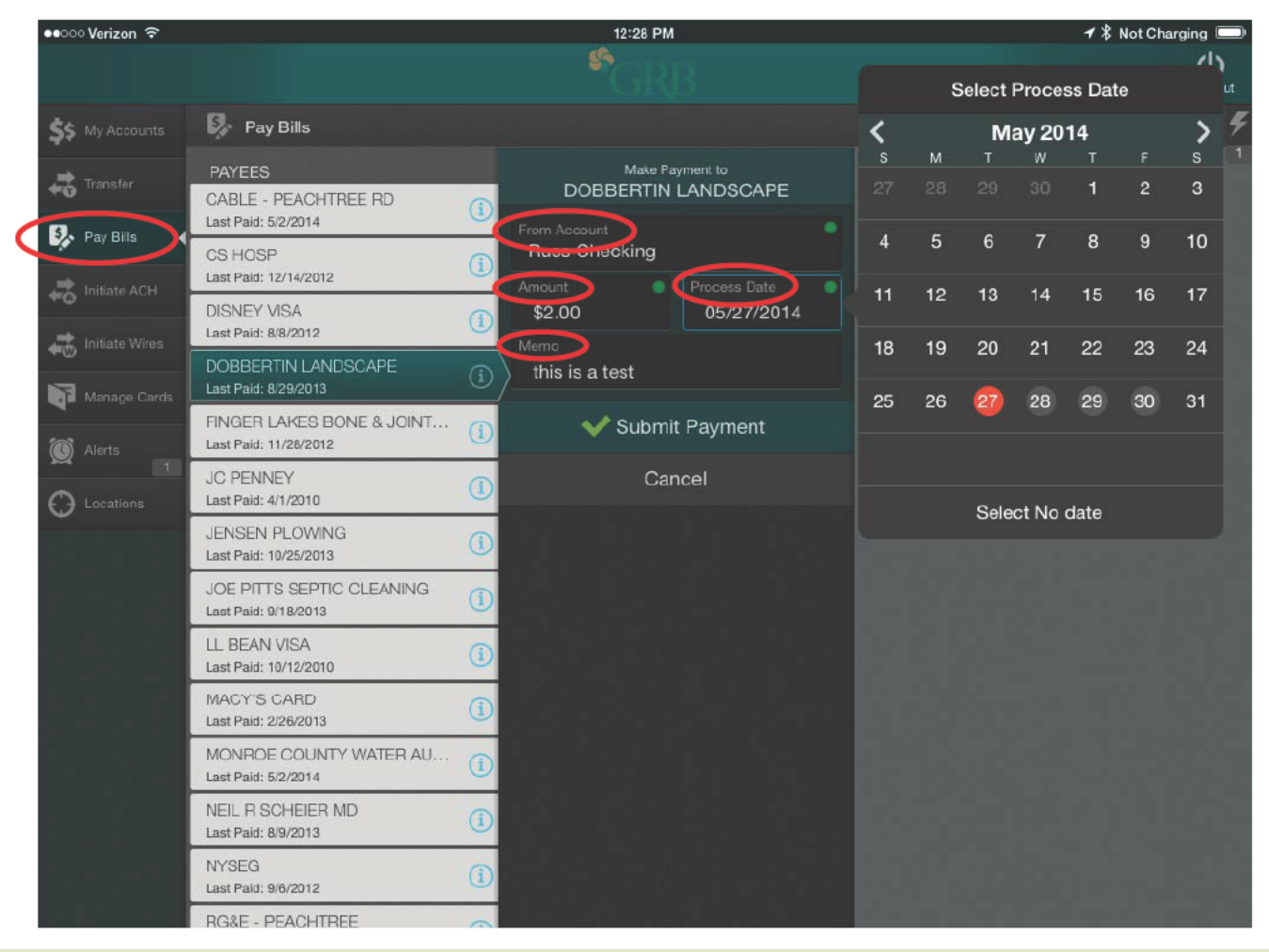

You must have Bill Pay capability in GRB*online* to use this feature in GRB*mobile*. If there are insufficient funds in your account to process your request, we will notify you via email.

#### **Review alerts**

1. Touch **Alerts** to display any alerts for review; a number on the tab will notify you if one is waiting

2. Touch the alert to view from the list and touch **OK** to close

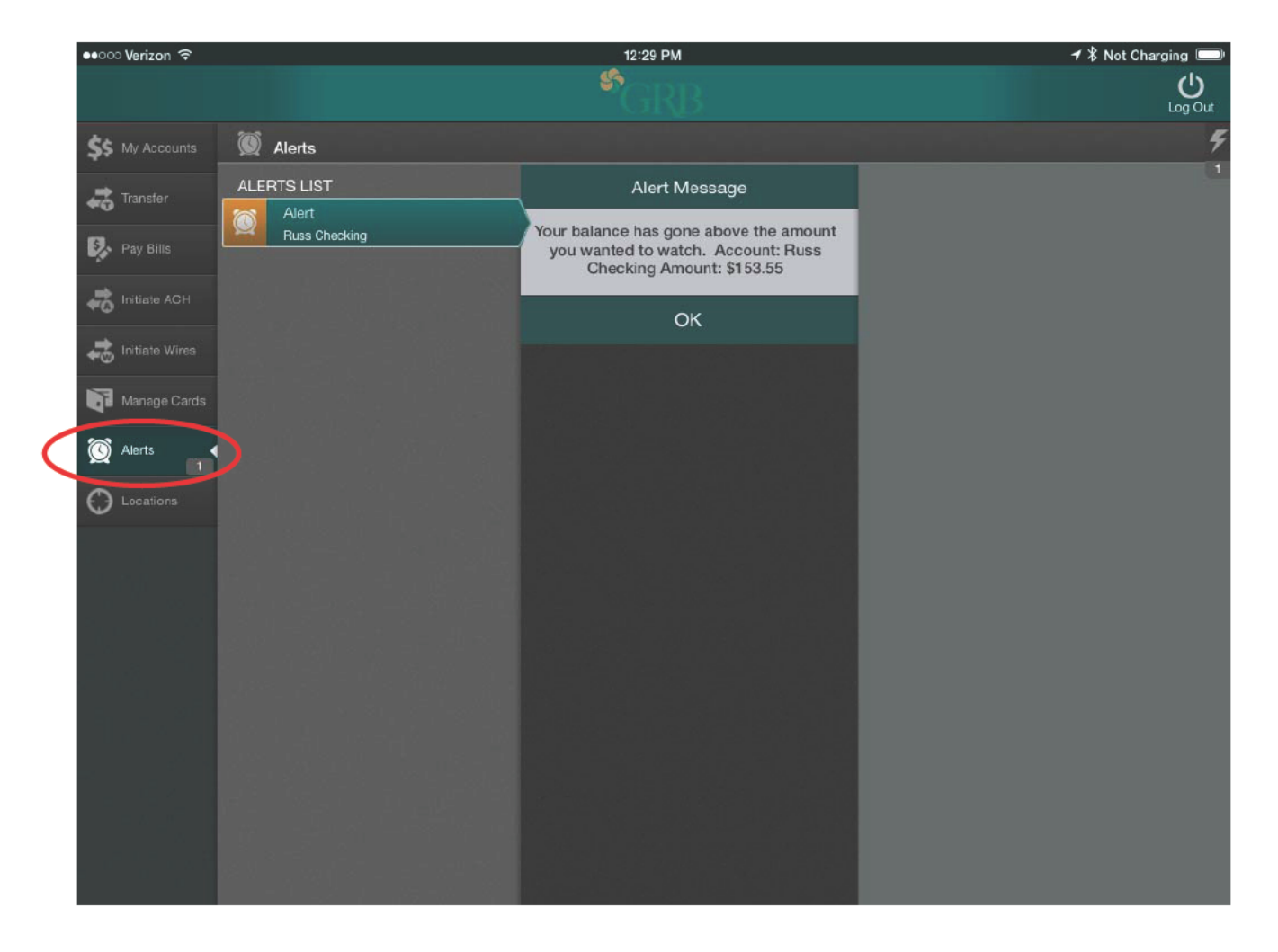

Alerts must be previously set up on GRBonline to use this feature in GRBmobile.

### Quick access

1. Tap on the Quick Access iconfrom any screen to quickly access Alerts, Bill Pay, and Transfers

| ●●●○ Verizon 🗢   |                       |               | 3:38 PM                                       |              | * 88% 💷   |
|------------------|-----------------------|---------------|-----------------------------------------------|--------------|-----------|
|                  |                       |               | *GRB                                          |              | Log Cut   |
| \$\$ My Accounts | \$\$ My Accounts      |               | Kenny Checking                                | Sam Checking | 5         |
|                  | DEPOSIT               | DATE          | TRANSACTION NAME                              | AMOUNT       | BALANCE 1 |
| Transfer         | Kenny Checking \$110. | .78 5/27/2014 | Pre auth TACO BELL #05332<br>LOC: FAIRPORT NY | (\$3.24)     | \$101.54  |

| 🐽 😳 Verizon 🤶    |    |                |          |           | 12:30 PM                                               |                         |                           | 🕇 🗍 Not 🤇                  | Charging 💷   |
|------------------|----|----------------|----------|-----------|--------------------------------------------------------|-------------------------|---------------------------|----------------------------|--------------|
|                  |    |                |          |           | GRB                                                    |                         |                           |                            | U<br>Log Out |
| \$\$ My Accounts | \$ | My Accounts    |          |           | Ke 🗲                                                   | Alerts                  |                           |                            |              |
| Transfer         | DE | POSIT          |          | DATE      | TRANSACTION NAME                                       |                         | Alert                     |                            |              |
|                  | 4  | Kenny Checking | \$110.78 | 5/27/2014 | Transf to Kenny Savings M                              | obnie                   | Russ Checking             |                            |              |
| Pay Bills        | 4  | Sam Checking   | \$350.73 | 5/24/2014 | Pre auth Thomas Austen Sa<br>LOC: Fairport NY          |                         |                           |                            |              |
| Initiate Wires   | 4  | Kenny Savings  | \$743.53 | 5/24/2014 | Trsf from Russ Checking N                              |                         | Quid                      | k Pay                      |              |
| Hanage Cards     | 4  | Sam Savings    | \$100.00 | 5/23/2014 | ATM W/D 0631 05/23/14<br>00001835 550 MOSELEY F        | Payee<br>Select         |                           |                            | •            |
| Alerts           |    |                |          | 5/23/2014 | ATM Service Charge Reve                                | Pay from<br>Select      | Account<br>an Account     |                            | •            |
| C Locations      |    |                |          | 5/22/2014 | PAYROLL WEGMANS FO<br>MKT PPD TRACER #02100            | Amount<br>\$0.00        |                           | Process Date               | •            |
|                  |    |                |          | 5/22/2014 | Trsf from Russ Checking Mo<br>Confirmation number 5221 |                         | 🗸 Subm                    | it Payment                 |              |
|                  |    |                |          | 5/21/2014 | THIS IS A TEST                                         |                         |                           |                            |              |
|                  |    |                |          | 5/20/2014 | DBT CRD 2238 05/19/14<br>65458381 KWIK FILL 060 E      | (month of the           | Quick                     | Transfer                   |              |
|                  |    |                |          | 5/20/2014 | DBT CRD 1100 05/20/14<br>08461779 WEGMANS #024         | Select                  | an Account                |                            |              |
| lla Ala<br>Ala   |    |                |          | 5/19/2014 | Transf to STMT SAV 00<br>Mobile Confirmation number    | Transfer to<br>Select   | o Account<br>: an Account |                            |              |
|                  |    |                |          | 5/19/2014 | DBT CRD 1101 05/17/14<br>37700834 REGAL CINEMA         | Amount<br><b>\$0.00</b> | •                         | Transfer Date<br>05/27/201 | 4            |
|                  |    |                |          | 5/19/2014 | DBT CRD 1820 05/18/14<br>29010366 DSW ROCHESTI         |                         | 🗸 Subm                    | it Transfer                |              |
|                  |    |                |          |           |                                                        |                         |                           |                            |              |

#### Manage cards

- 1. Touch Manage Cards to see linked ATM and debit cards
- 2. Touch Available Card Options:

**Reorder Card** 

Suspend Card (temporarily disable)

Report Lost or Stolen (permanently disable and re-issue a new card)

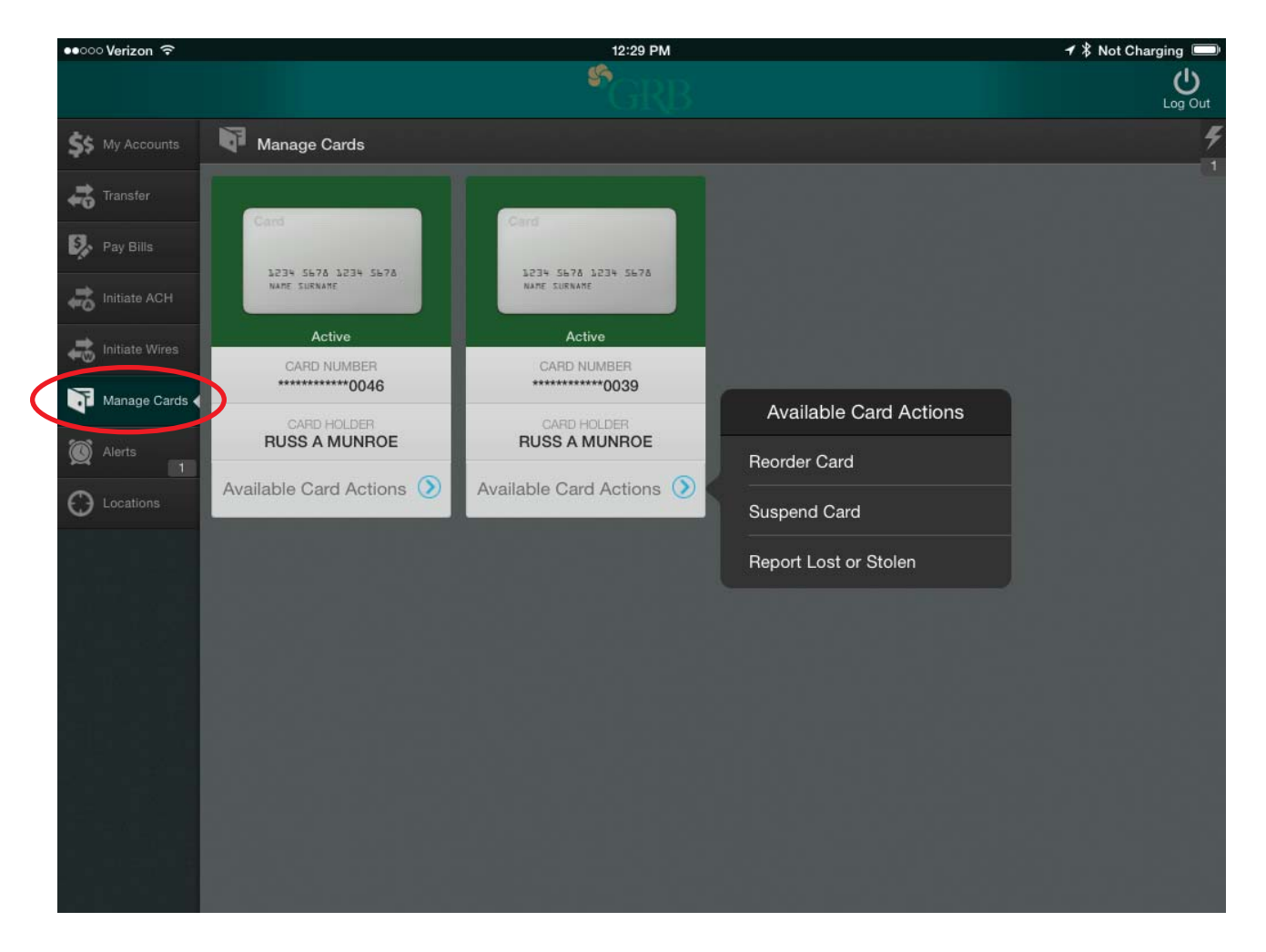

#### Locations

- 1. Touch Locations to pull up Find Locations
- 2. Select All, Branches, or ATMs to get a map and services offered at each

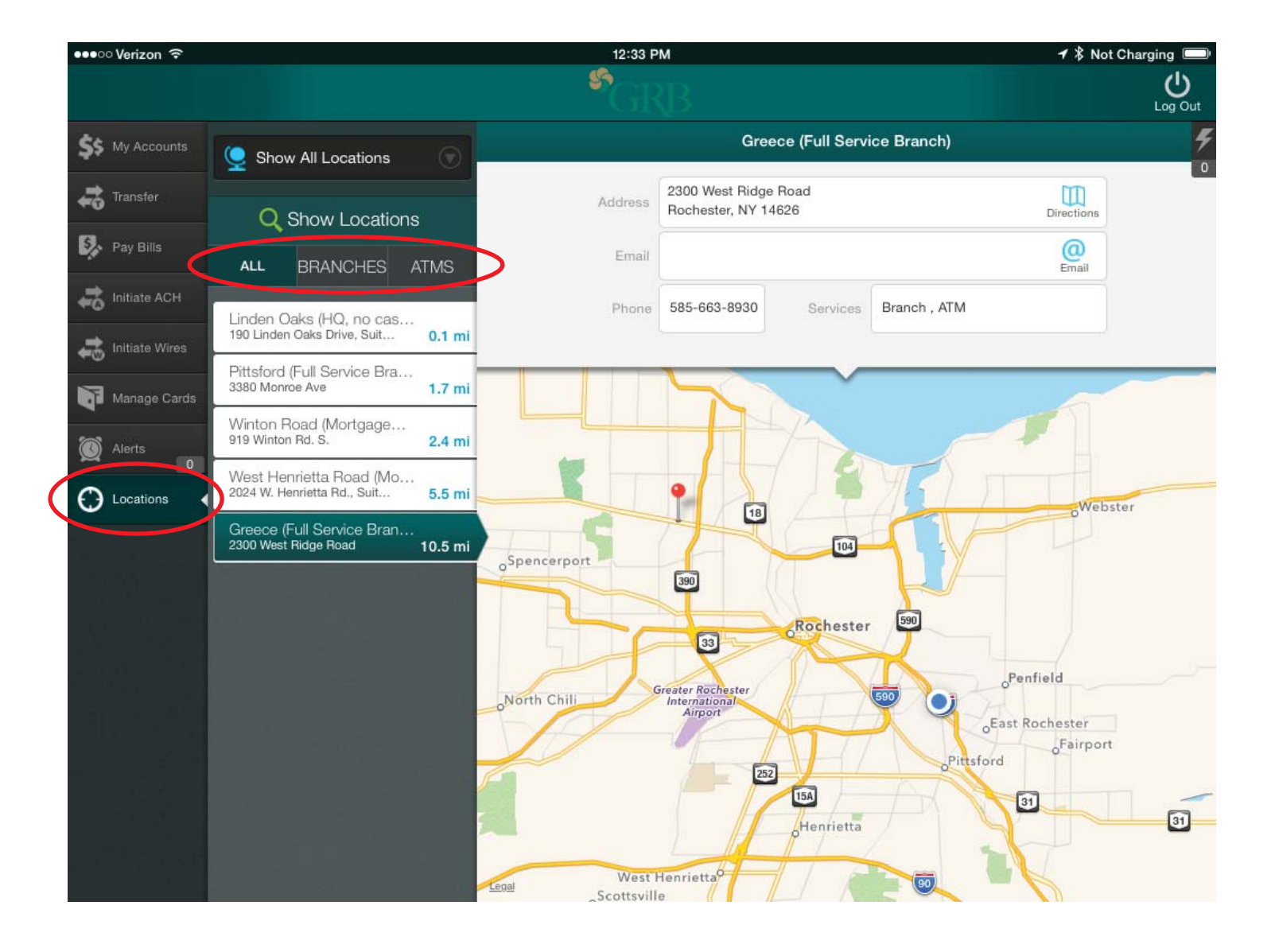

#### Log out

1. Touch the log out icon at the top of the screen, then Yes to confirm

| eecco Verizon 3G |                  |          |            | 12:33 PM                                  |                    | <b>≁</b> ∦ No | t Charging 📟 |
|------------------|------------------|----------|------------|-------------------------------------------|--------------------|---------------|--------------|
|                  |                  |          |            | GRE                                       |                    |               | Log Out      |
| \$\$ My Accounts | \$\$ My Accounts |          |            |                                           | Kenny Checking     | Sam Checking  | Ŧ            |
| Transfer         | DEPOSIT          |          | DATE       | TRANSACTION NAME                          |                    | AMOUNT        | BALANCE      |
| 40 Transier      | Kenny Checking   | \$110.78 | 5/27/2014  | Transf to Kenny Sav                       | rings Mobile       | (\$1.00)      | \$104.78     |
| Pay Bills        | Sam Checking     | \$350.73 | 5/24/2014  | Pre auth Thomas Aus<br>LOC: Fairport NY   | sten Salon         | (\$80.00)     | \$105.78     |
| Initiate Wires   | Kenny Savings    | \$743.53 | 5/24/2014  | Trsf from Russ Cheo                       | cking Mobile       | \$75.00       | \$185.78     |
| Manage Cards     | Sam Savings      | \$100.00 | 5/23/2014  | ATM W/D 0631 05/2<br>00001835 550 MOS     | 3/14<br>FLFY RD    | (\$42.00)     | \$110.78     |
| C Alerts         |                  |          | You will b | Log Out<br>be logged out of the app       | versal             | \$2.00        | \$152.78     |
| C Locations      |                  |          |            | Are you sure?                             | FOOD<br>2000       | \$29.39       | \$150.78     |
|                  |                  |          | No         | Yes                                       | Mobile<br>22140    | \$100.00      | \$121.39     |
|                  |                  |          | 5/21/2014  | THIS IS A TEST                            |                    | \$1.00        | \$21.39      |
|                  |                  |          | 5/20/2014  | DBT CRD 2238 05/1<br>65458381 KWIK FILL   | 9/14<br>_ 060 EAS… | (\$30.02)     | \$20.39      |
|                  |                  |          | 5/20/2014  | DBT CRD 1100 05/2<br>08461779 WEGMAN      | 0/14<br>IS #024 F… | (\$4.85)      | \$50.41      |
|                  |                  |          | 5/19/2014  | Transf to STMT SAV<br>Mobile Confirmation | 0002<br>number 5   | (\$100.00)    | \$55.26      |
|                  |                  |          | 5/19/2014  | DBT CRD 1101 05/1<br>37700834 REGAL C     | 7/14<br>INEMAS E   | (\$5.25)      | \$155.26     |
|                  |                  |          | 5/19/2014  | DBT CRD 1820 05/1<br>29010366 DSW ROO     | 8/14<br>CHESTER    | (\$1.15)      | \$160.51     |
|                  |                  |          |            |                                           | 10 50 00           |               |              |

# **GRBmobile for Business - ACH initiation**

- 1. Touch Initiate ACH to see a list of ACH batches and select one
- 2. Toggle Reset Amount to \$0.00 to Yes to reset the batch amount to zero after initiation
- 3. Touch Offset Account to select the account to initiate to or from
- 4. Touch Effective Date to see a calendar of valid dates and select one
- 5. Touch Initiate ACH; you will see a confirmation message and receive a confirmation email

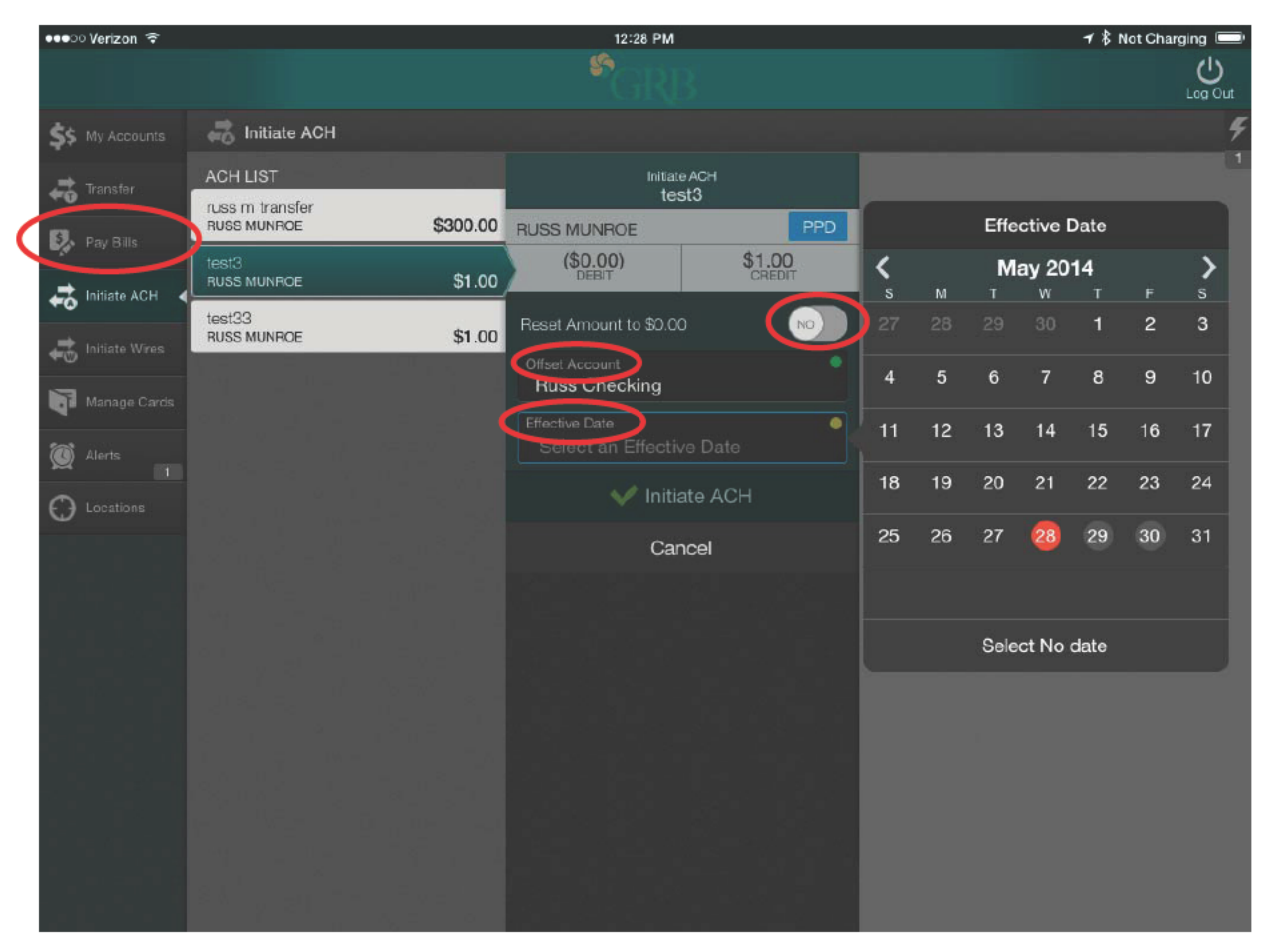

You must have ACH Origination capability in GRBonline to use this feature in GRBmobile.

#### GRBmobile iPad App User Guide

### **GRBmobile for Business - Wires**

1. Touch **Initiate Wires** to bring up a list of pending wires.

2. Touch **Wire PIN** to type in your PIN, then touch **Done** 

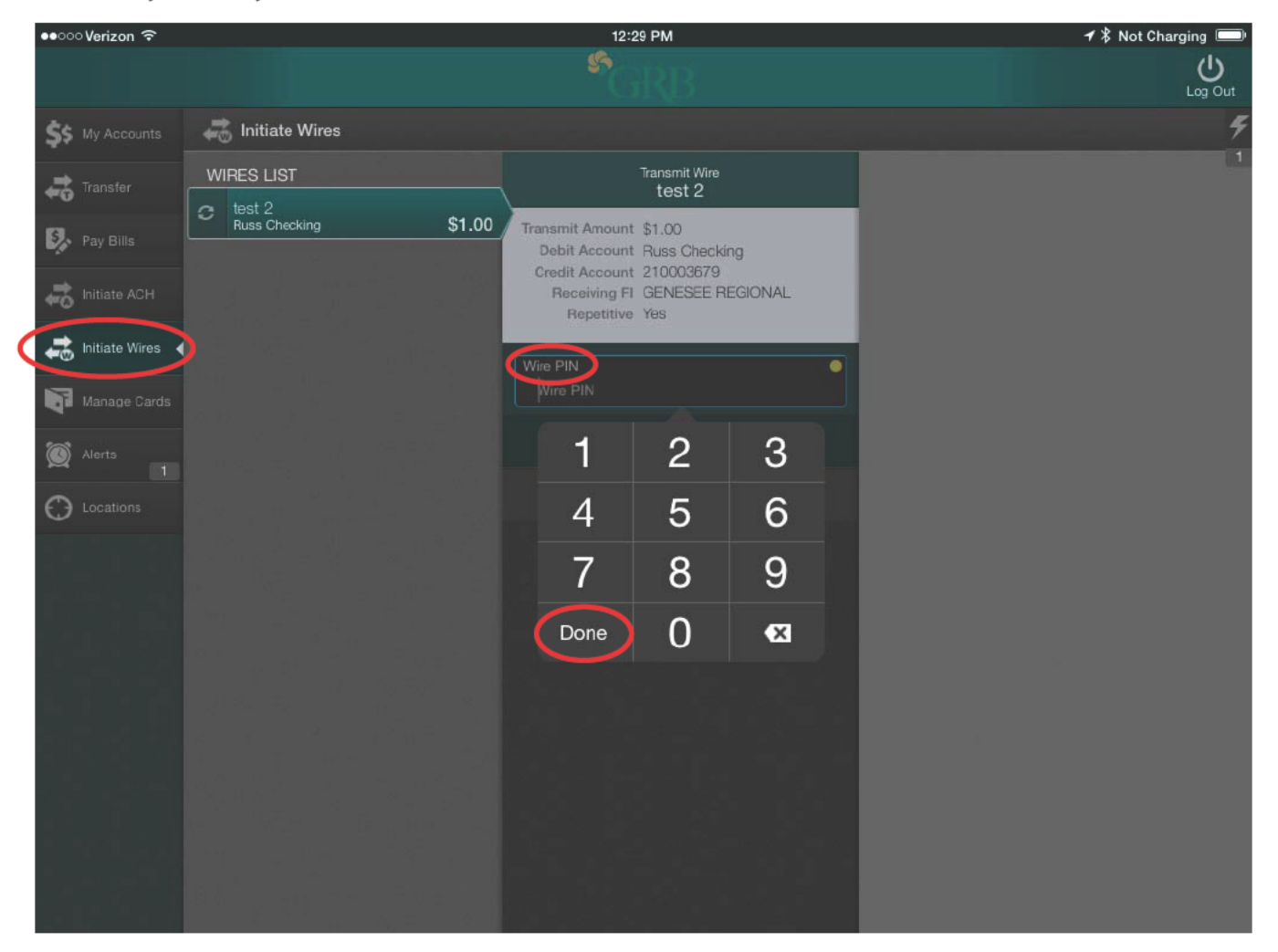

You must have wire capability in GRBonline to use this feature in GRBmobile.

GRBmobile iPad App User Guide

#### GRBmobile for Business - Wires (con't.)

1. Touch **Transmit Wire** to approve the wire transfer

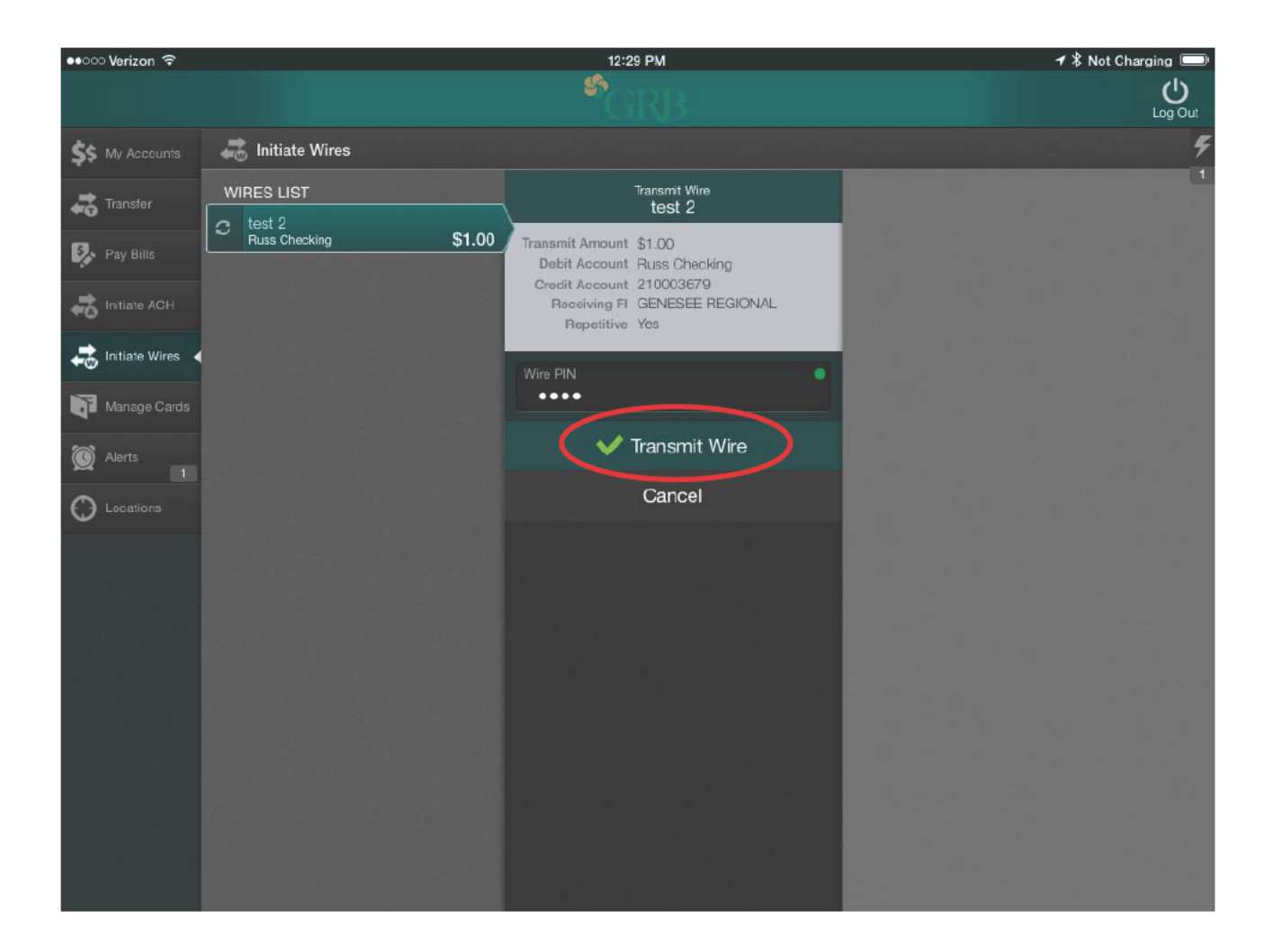

You must have wire capability in GRBonline to use this feature in GRBmobile.

GRBmobile iPad App User Guide

GRBmobile for Business - Wires 14